#### NEAR EAST UNIVERSITY

### ENSEIGNEMENT À DISTANCE ET CENTRE DE TECHNOLOGIE

## **COMMENT INSTALLER SAFE EXAM BROWSER (SEB) pour Windows**

SEB est un navigateur qui désactive la possibilité d'ouvrir un onglet/fenêtre, une nouvelle barre de tâches Windows et de nombreuses autres applications pendant l'examen en verrouillant l'écran/ordinateur. Les étudiants de NEU sont donc priés de télécharger SEB et de l'installer sur leur ordinateur afin de pouvoir se présenter à tout type d'examen (MT, Final, exemption,...etc) organisé par l'université. Les ordinateurs et les appareils électroniques sans Safe Exam Browser n'auront pas accès aux examens. Pour installer SEB sur votre ordinateur, veuillez suivre les instructions ci-dessous:

#### 1 Écrivez "Safe Exam Browser" dans la barre de recherche et cliquez sur safexambrowser.org.

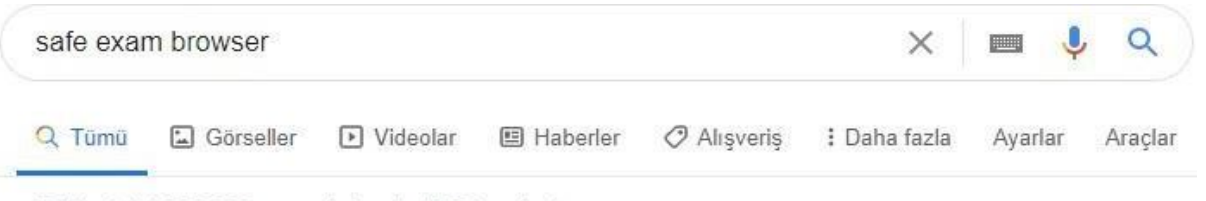

Yaklaşık 44.000.000 sonuç bulundu (0,37 saniye)

safeexambrowser.org v Bu sayfanın çevirisini yap

#### Safe Exam Browser - News

Safe Exam Browser (SEB) is being used to secure exams running in various commercial and open source e-assessment solutions and learning management ...

## Download

Please note our new update policy: We will only support the latest ...

### Windows User Manual

The following manual explains how to configure and use SEB ...

### Overview

Safe Exam Browser is a web browser environment to carry ...

### macOS User Manual

SEB also detects attempts to switch the user and displays a ...

2 Cliquez sur "Télécharger". Téléchargez la version 3.0 pour tous les systèmes d'exploitation Windows.

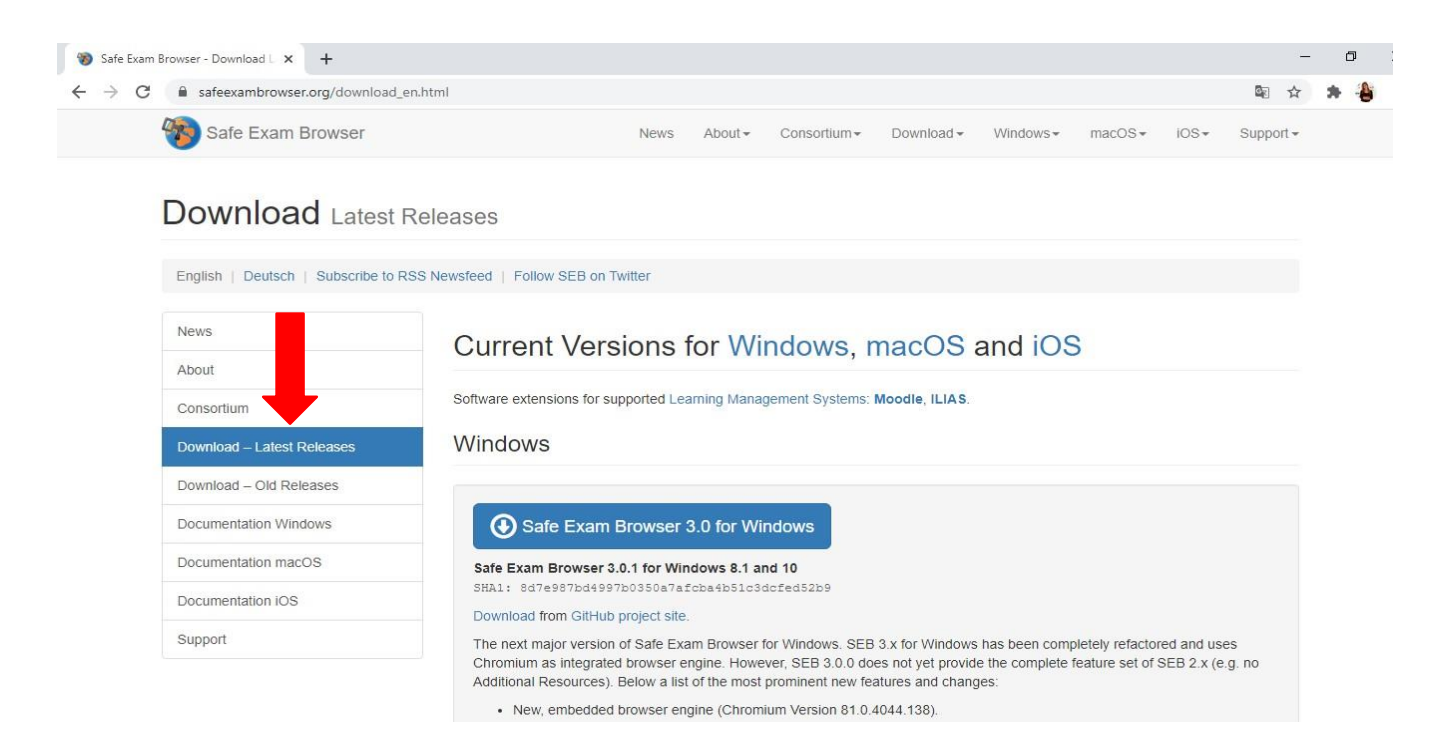

Si le Safe Exam Browser 3.0 ne fonctionne pas sur votre ordinateur, désinstallez cette version et téléchargez la version 2.4.1.

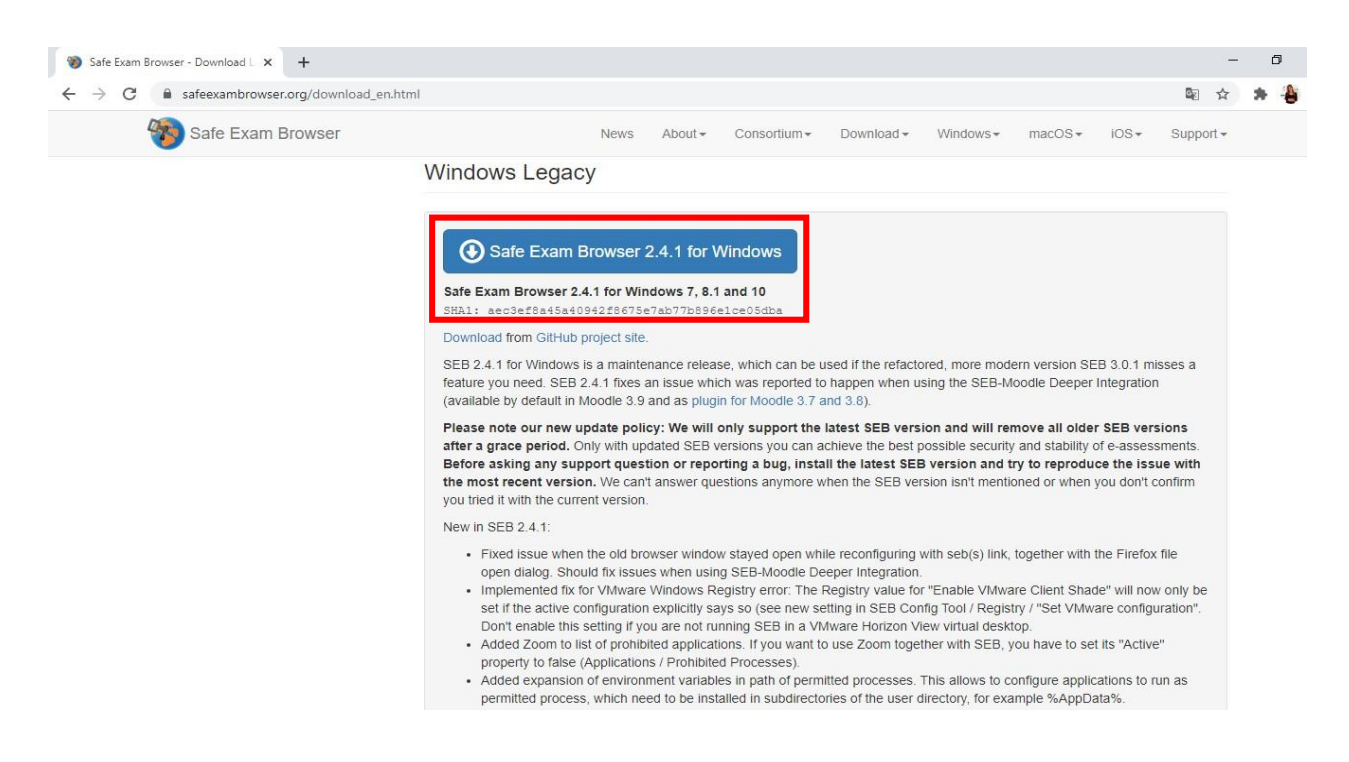

3 La page ci-dessous apparaîtra lorsque vous cliquerez sur télécharger. Pour commencer le téléchargement, cliquez sur " sauvegarder "..

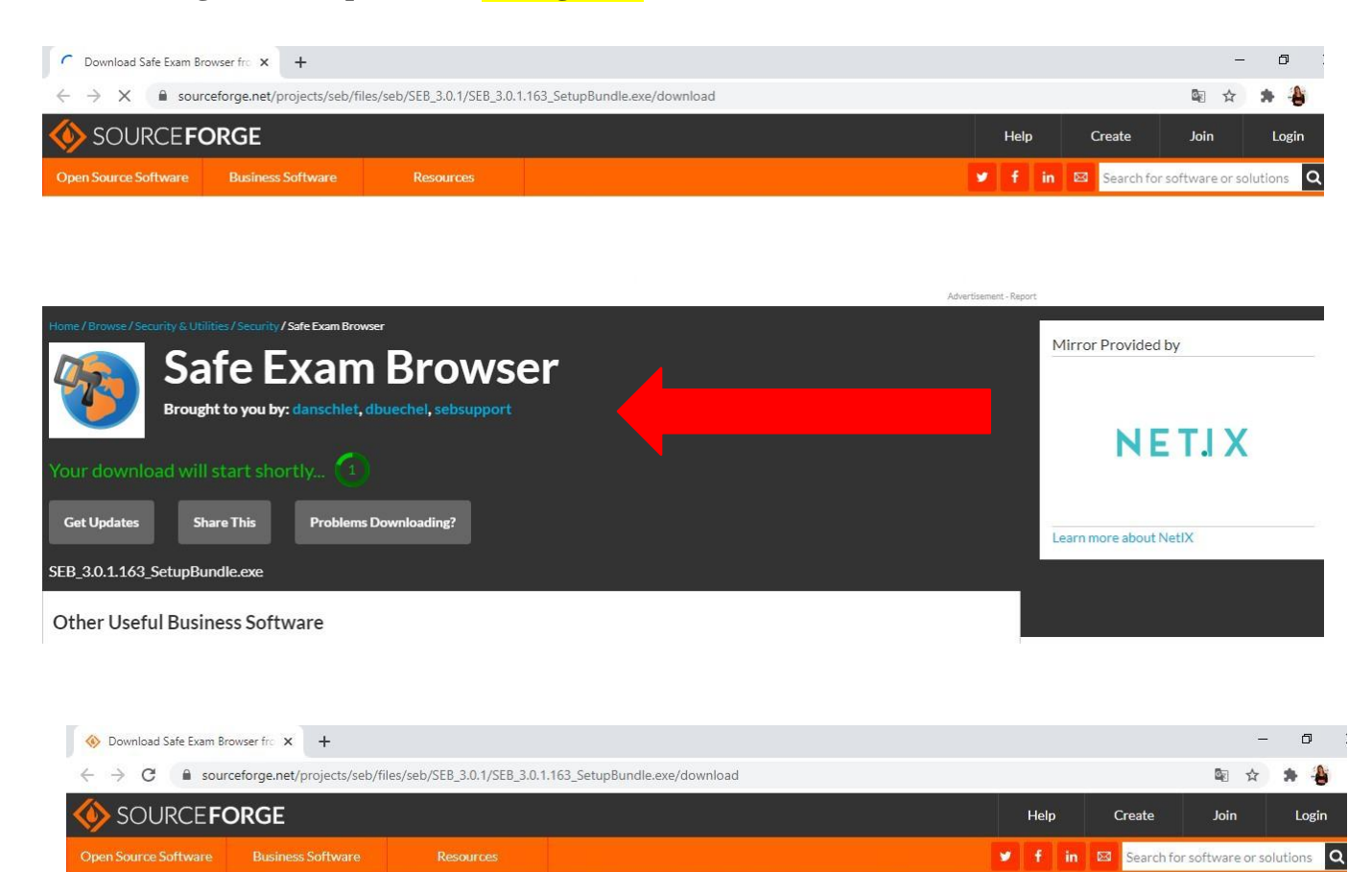

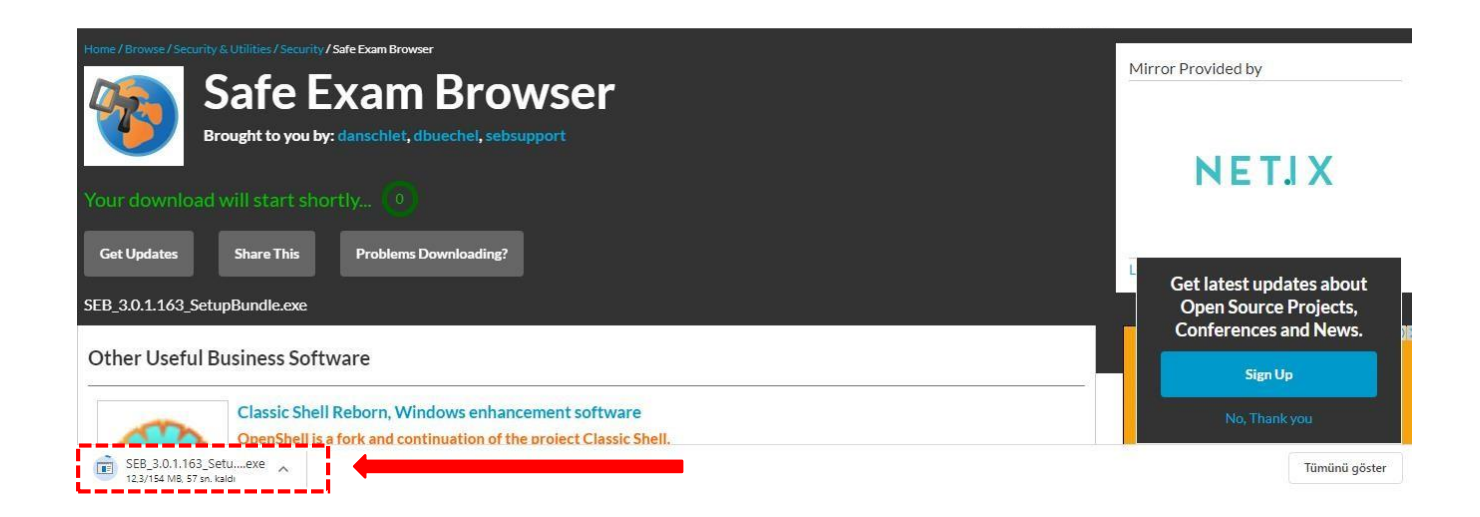

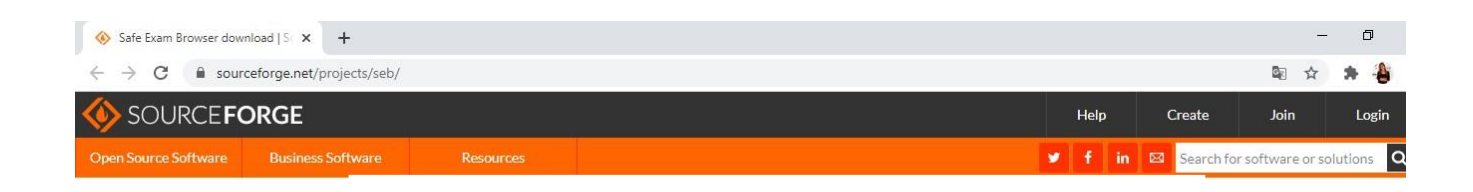

| Home / Browse / Se                              | Sa<br>Brough                           | ies/Security/Safe<br>feEx<br>t to you by: da | Exam Browser                      | Brov                      | VSE <b>r</b>                            |                                   |                           |                   |          |       | Ad closed by <b>Google</b>                                                |
|-------------------------------------------------|----------------------------------------|----------------------------------------------|-----------------------------------|---------------------------|-----------------------------------------|-----------------------------------|---------------------------|-------------------|----------|-------|---------------------------------------------------------------------------|
| ****                                            | 🖈 8 Re                                 | views                                        | D                                 | ownload                   | ls: 139,881 Thi                         | is Week                           |                           | Last Update       | e: 2020- | 09-03 |                                                                           |
| Windows   Mac                                   | wnload                                 | 1                                            | Get Updates                       | Sha                       | are This                                |                                   |                           |                   |          |       | Get latest updates about<br>Open Source Projects,<br>Conferences and News |
| Summary                                         | Files                                  | Reviews                                      | Support                           | Wiki                      | Mailing Lists                           | Tickets 🔹                         | News                      | Discussion        | Git      | SVN   | Sign Up                                                                   |
| Safe Exam Bro<br>verlestation 1<br>ම SEB_3.0.1. | owser is a v<br>megwlet m<br>163_Setue | webbrowser-ei<br>Hemerensto                  | nvironment to<br>anv utilities an | carry out o<br>d prevents | nline-exams safely<br>students from usi | y. The software<br>ng unauthorise | changes an<br>d resources | y computer into a | asecure  |       | No, Thank you<br>Tũmũnũ göster                                            |

4 Veuillez attendre jusqu'à la fin du processus de téléchargement (cliquez sur exe en

bas de la page à gauche). Sur la fenêtre qui s'ouvre, Cliquez sur J'accepte les termes et conditions de la licence et installer.

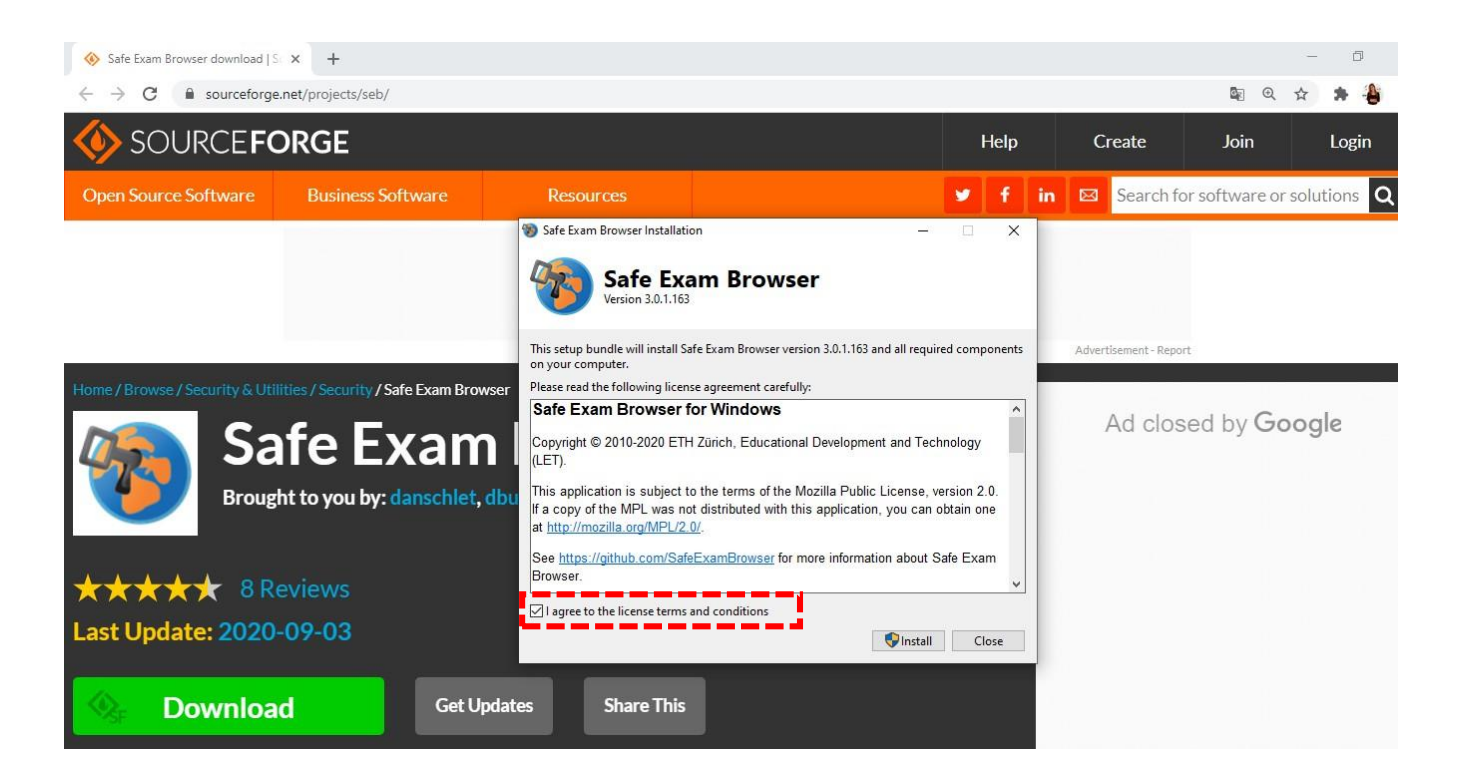

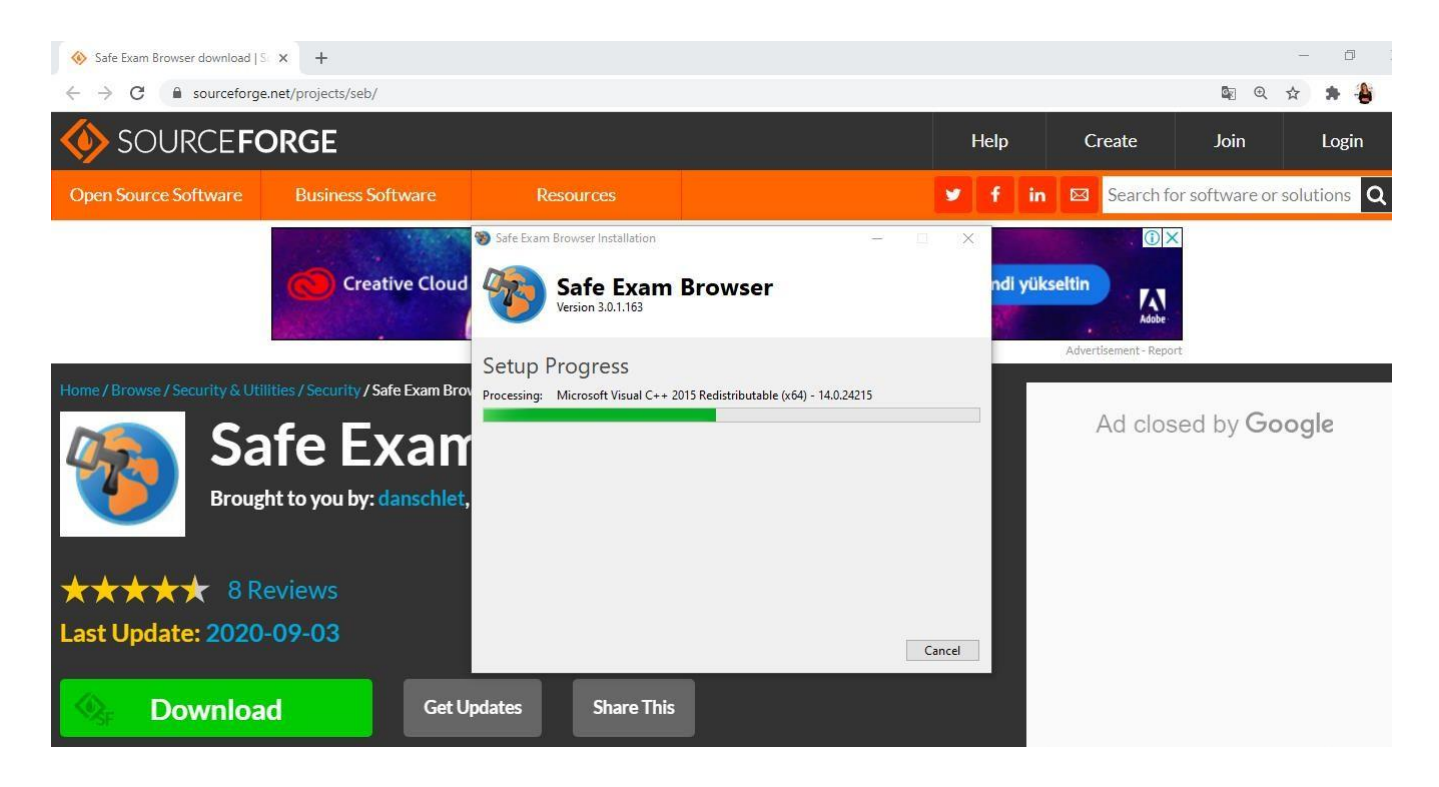

- 5 Cliquez sur <mark>oui</mark>.
- 6 Cliquez sur fermer lorsque l'installation est terminée.

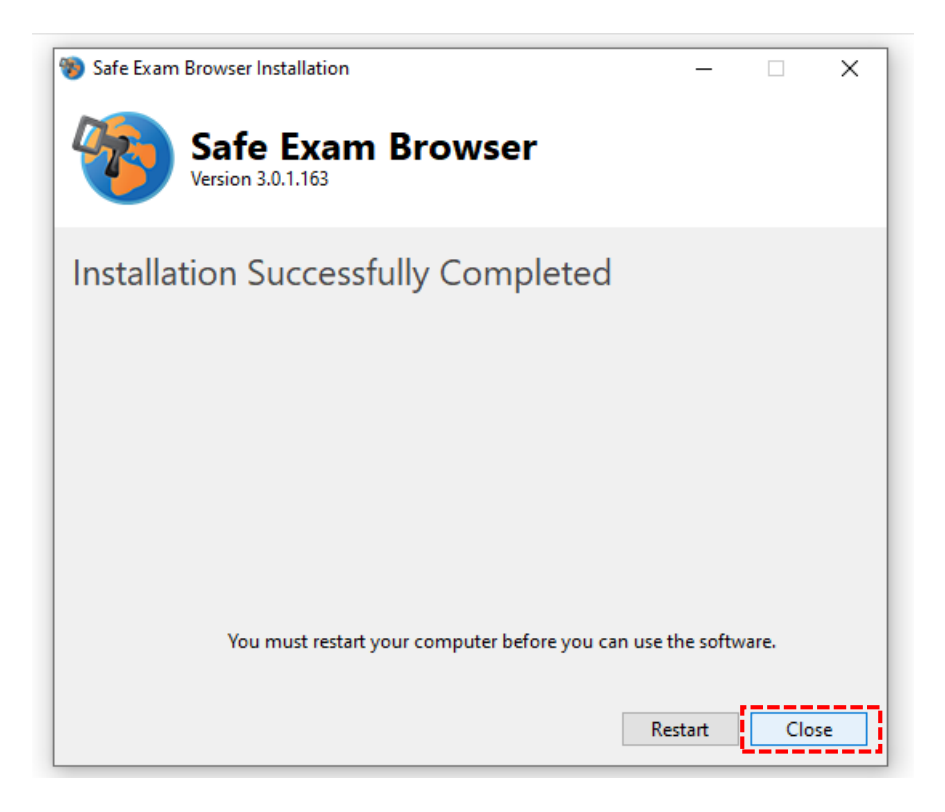

7 Ouvrez Safe Exam Browser, sélectionnez et ouvrez l'outil de configuration SEB.

| <b>Tümü</b> Uygulamalar Belgeler Web                                                      | Diğer | <b>-</b> ♀ …                         |
|-------------------------------------------------------------------------------------------|-------|--------------------------------------|
| En iyi eşl <mark>e</mark> şme                                                             |       |                                      |
| SEB Reset Utility<br>Uygulama                                                             |       |                                      |
| SEB kurulumu-Windows<br>Chrome HTML Document<br>Son değiştirilme tarihi: 15.09.2020 14:04 | >     | SEB Reset Utility<br>Uygulama        |
| Uygulamalar SEB_3.0.1.163_SetupBundle.exe                                                 | >     | ☐ Aç<br>50. Vönetici olarak calıştır |
| Test Configuration Tool                                                                   | -     |                                      |
| Web'de ara                                                                                |       | -⊐ Başlangıç'a sabitle               |
| ✓ SEB - Web sonuçlarına bak                                                               | >     | 🗇 Görev çubuğuna sabitle             |
| Belgeler                                                                                  |       | 🔟 Kaldır                             |
| SEB Kurulumu-Mac                                                                          | >     |                                      |
| HowTo_SEB2.0                                                                              | >     |                                      |
| SEB Reset Utility                                                                         |       |                                      |

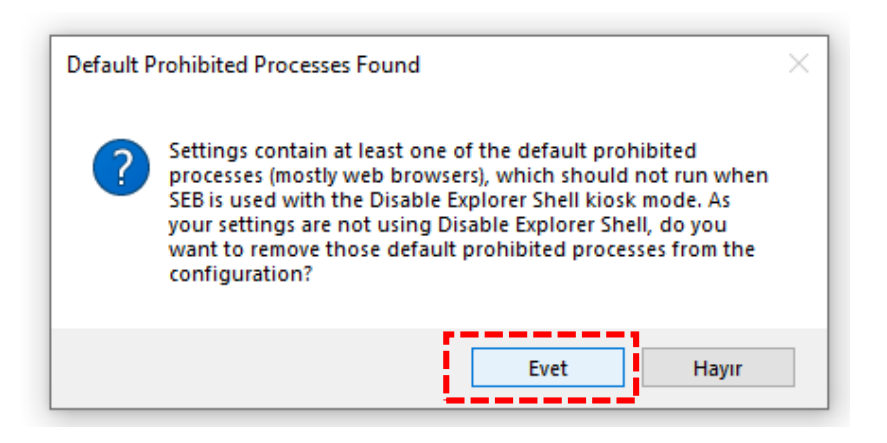

# 8 Changez l'adresse dans l'URL de démarrage : https://esinav.neu.edu.tr/

| SE SE | B Configur   | ration T    | ool - C:\Use | ers\Zühre\AppData\R | oaming\SafeExam | Browser\SebClientSetti | ngs.seb |              |         |          |          |             |  | $\times$ |
|-------|--------------|-------------|--------------|---------------------|-----------------|------------------------|---------|--------------|---------|----------|----------|-------------|--|----------|
| File  | Revert Se    | ettings     | Use Setti    | ings                |                 |                        |         |              |         |          |          |             |  |          |
| ្ត    | General      | 3           | Config File  | New User Interface  | e 👩 Browser     | Down/Uploads           | Exam    | Applications | Network | Security | Registry | Hooked Keys |  |          |
|       | Start U      | RL ht       | tps://usem   | .neu.edu.tr/        |                 |                        |         |              |         |          |          |             |  |          |
|       | Admin        | nistrator ( | password     |                     |                 |                        |         |              |         |          |          |             |  |          |
| C     | onfirm admin | histrator ( | password     |                     |                 |                        |         |              |         |          |          |             |  |          |
|       | ] Allow user | rto quit    | SEB          |                     |                 |                        |         |              |         |          |          |             |  |          |
|       | Quit/        | /unlock     | password     |                     |                 |                        |         |              |         |          |          |             |  |          |
|       | Confirm quit | /unlock     | password     |                     |                 |                        |         |              |         |          |          |             |  |          |
|       |              |             |              |                     |                 |                        |         |              |         |          |          |             |  |          |
|       |              |             |              |                     |                 |                        |         |              |         |          |          |             |  |          |
|       |              |             |              |                     |                 |                        |         |              |         |          |          |             |  |          |
|       |              |             |              |                     |                 |                        |         |              |         |          |          |             |  |          |
|       |              |             |              |                     |                 |                        |         |              |         |          |          |             |  |          |
|       |              |             |              |                     |                 |                        |         |              |         |          |          |             |  |          |
|       |              |             |              |                     |                 |                        |         |              |         |          |          |             |  |          |

 9 Pour enregistrer ces changements, allez sur fichier au coin supérieur gauche et cliquez sur Enregistrer les paramètres.

| File Revert Settings                                                                   | Use Setti                                 | qs                    |           |         |       |              |      |        |     |              |   |         |   |          |                  |          |  |
|----------------------------------------------------------------------------------------|-------------------------------------------|-----------------------|-----------|---------|-------|--------------|------|--------|-----|--------------|---|---------|---|----------|------------------|----------|--|
| Open Settings                                                                          | Ctrl+0                                    | File<br>Nucl Liear Ir | orf acres | Broweer | LA De | wp/l.loloade | A- 1 | Evam   | 13  | Applications |   | Network | 0 | Security |                  | Bagietov |  |
| Save Settings                                                                          | Ctrl+S                                    | Lose OSCI II          |           | Diowsei |       | will opioada | =3   | LXdiii | 134 | -ppiloduoria | C | Network | 9 | Jecunty  | 119 <sup>°</sup> | negiary  |  |
| Save Settings As                                                                       |                                           |                       |           |         |       |              |      |        |     |              |   |         |   |          |                  |          |  |
| Exit                                                                                   | Alt+F4                                    | u.edu.tr/             |           |         |       |              |      |        |     |              |   |         |   |          |                  |          |  |
|                                                                                        |                                           |                       |           |         |       |              |      |        |     |              |   |         |   |          |                  |          |  |
| Administrator p<br>Confirm administrator p                                             | assword [<br>assword [                    |                       |           |         |       |              |      |        |     |              |   |         |   |          |                  |          |  |
| Administrator p<br>Confirm administrator p<br>I Allow user to quit S                   | assword [<br>assword [<br>EB              |                       |           |         |       |              |      |        |     |              |   |         |   |          |                  |          |  |
| Administrator p<br>Confirm administrator p<br>☑ Allow user to quit \$<br>Quit/unlock p | assword [<br>assword [<br>EB<br>assword [ |                       |           |         |       |              |      |        |     |              |   |         |   |          |                  |          |  |

**10** Une fois que le processus est terminé, vous pouvez accéder à l'examen en cliquant sur l'icône "Safe Exam Browser" sur le bureau.

| Tümü Uygulamalar Belgeler     | Web | Diğer 🔻 | <i>₽</i> ···               |
|-------------------------------|-----|---------|----------------------------|
| En iyi eşleşme                |     |         |                            |
| Safe Exam Browser<br>Uygulama |     |         | <b>1</b>                   |
| Uygulamalar                   |     |         | Safe Exam Browser          |
| Alarmlar ve Saat              |     | >       | Uygulama                   |
| Web'de ara                    |     |         |                            |
| 🔎 sa - Web sonuçlarına bak    |     | >       | □ <sup>□</sup> Aç          |
| Ayarlar (4+)                  |     |         | 😼 Yönetici olarak çalıştır |
|                               |     |         | 💭 Dosya konumunu aç        |
|                               |     |         | -🛱 Başlangıç'a sabitle     |
|                               |     |         | -🛱 Görev çubuğuna sabitle  |
|                               |     |         | 🗓 Kaldır                   |
|                               |     |         |                            |
|                               |     |         |                            |
|                               |     |         |                            |

**1** Si un avertissement comme celui-ci apparaît, cela signifie que vous avez des applications ouvertes. Cliquez sur "oui" pour continuer. Sinon, vous ne pouvez pas accéder à la plate-forme d'examen électronique.

| Running | Applications Detecte                                                                                   | d                                                           |                                            | hte                                       |
|---------|----------------------------------------------------------------------------------------------------|-------------------------------------------------------------|--------------------------------------------|-------------------------------------------|
| ?       | The applications list<br>new session can be<br>terminate them now<br>WARNING: Any unsa<br>SkypeApp.exe | ed below need (<br>started, Would )<br>?<br>wed application | o be termin<br>you like to a<br>data might | ated before a<br>utomatically<br>be lost! |
|         |                                                                                                    |                                                             |                                            |                                           |

**1** Pour accéder à l'examen, trouvez se connecter au coin supérieur droit de la page et saisissez ou écrivez votre nom d'utilisateur ainsi que le mot de passe.

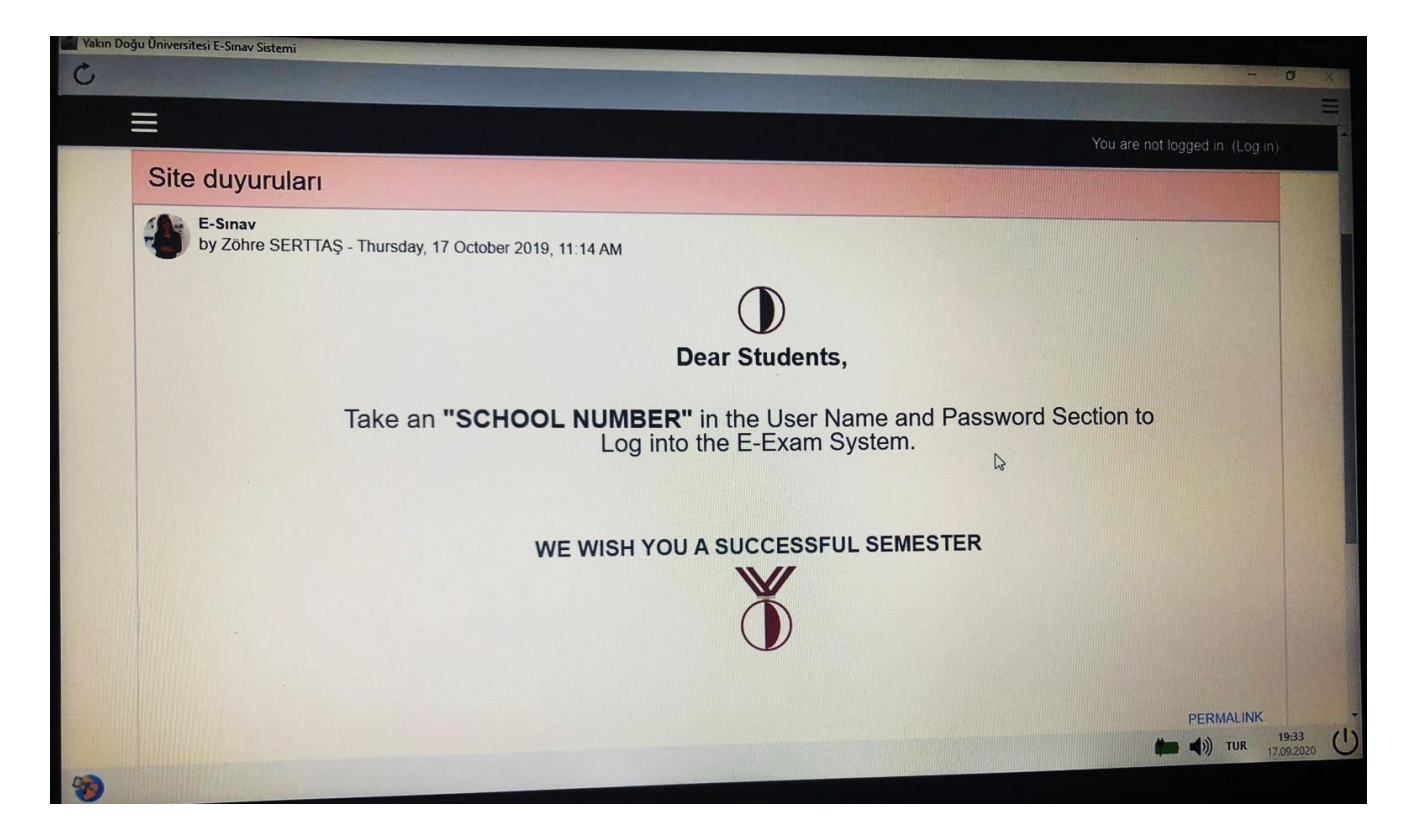

## Comment accéder à l'examen ?

- 1. Lancer SEB à partir du MENU DE DÉMARRAGE. Cela vous mènera directement à esinav.neu.edu.tr.
- 2. Pour commencer, vous devez vous connecter
- **3.** Vous devez ensuite choisir l'examen approprié sur la liste figurant sur la page d'accueil de la plateforme d'examen électronique de NEU.
- **4.** "Inscrivez-moi" ou "Beni kaydet" va apparaître en bas de la page. Cliquez sur Inscrivez-moi ou Beni kaydet
- **5.** Lorsque vous voyez le nom de l'examen que vous allez passer, cliquez dessus et vous verrez deux options :

# LAUNCH EXAM BROWSER DOWNLOAD CONFIGURATION

Vous pouvez choisir l'une ou l'autre de ses options pour accéder à l'examen.

Si vous ne pouvez pas ou si rien ne change sur la page, alors vous devez vérifier si le Safe Exam Browser a été téléchargé correctement ou non.

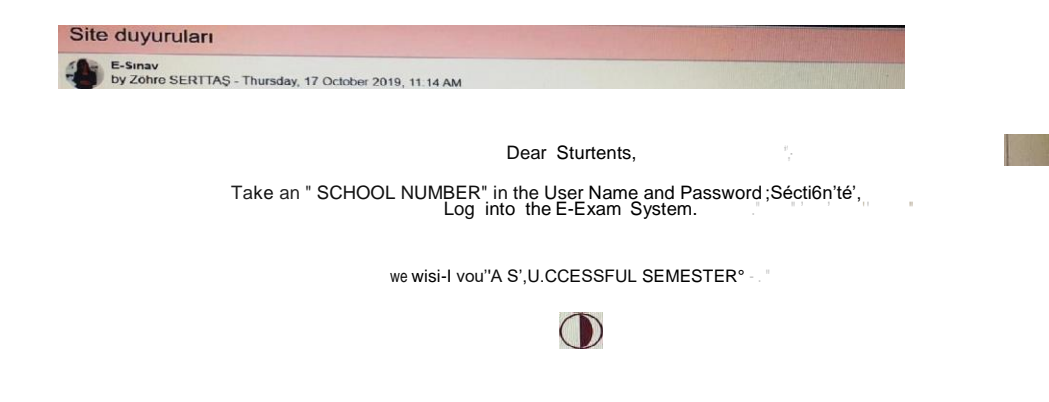

| Password      |                                                                                                    |
|---------------|----------------------------------------------------------------------------------------------------|
| Quiz password | To attempt this quiz you need to know the quiz password                                                                                                    |
| Time limit    |                                                                                                    |
|               | Your attempt will have a time limit of 2 hours. When you start, the timer will begin to count down and cannot be paused. You must finish your attempt before it expires. Are you sure you wish to start now? |
|               | START ATTEMPT CANCEL                                                                                                    |
|               |                                                                                                    |

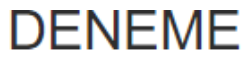

This quiz has been configured so that students may only attempt it using the Safe Exam Browser.

Notlandırma yöntemi: En yüksek not

The config key or browser exam keys could not be validated. Please ensure you are using the Safe Exam Browser with correct configuration file.

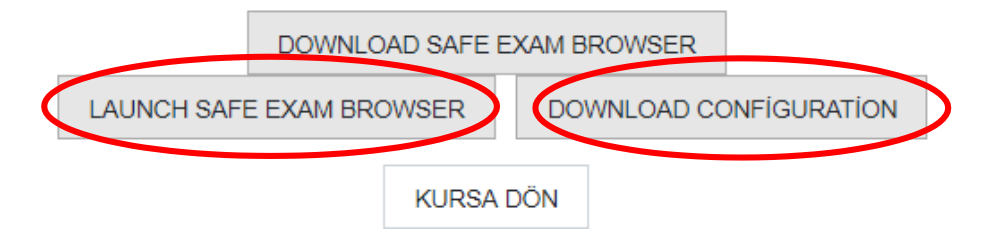